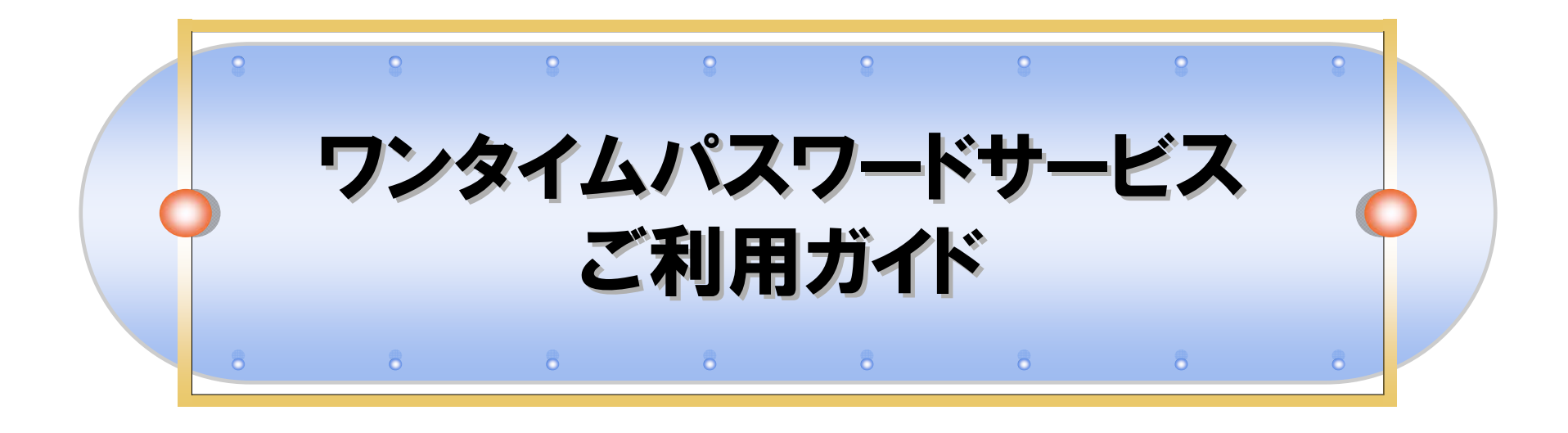

平成25年6月

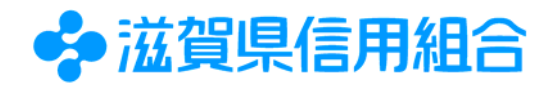

| <b>ーワンタイムパスワードサービスについて</b> |                                                                                                    |
|----------------------------|----------------------------------------------------------------------------------------------------|
| ワンタイムパスワード<br>サービスとは       | パソコンからけんしんインターネットバンキングにログインしていただく際、「ログイン<br>ID」「ログインパスワード」に加え、携帯電話やスマートフォンに表示される1回限り<br>の使い捨てパスワード(ワンタイムパスワード)を入力して、インターネットバンキング<br>を利用する機能です。(モバイルバンキングではご利用できません。)                                                                                                    |
| ワンタイムパスワード<br>の特徴          | <ul> <li>&gt;ワンタイムパスワードは1分毎に自動発行される使い捨てパスワードです。<br/>万が一、第三者が取得しても、1分後にそのパスワードは無効となるため、<br/>インターネットバンキングをより安全にご利用いただけます。</li> <li>&gt;携帯電話またはスマートフォンに「トークンアプリ」のダウンロードを行い、<br/>アプリを起動して「ワンタイムパスワード」を生成・表示させます。<br/>お客様ご自身の携帯電話を「ソフトウェアトークン」としてご利用いただけます。</li> <li>※ ワンタイムパスワードを自動的に生成・表示する装置のことを「トークン」と呼びます。</li> </ul> |
| ご利用いただける<br>携帯電話・スマートフォン   | <ul> <li>&gt;利用可能なキャリア         <ol> <li>① docomo ② au ③ SoftBank</li> <li>&gt;利用可能な機種             以下のサイトでご確認いただけます。             「どこでもバンク」             URL http://www.docodemobank.ne.jp/web/</li> </ol></li></ul>                                                                                                    |
| ご利用手数料                     | 無料でご利用いただけます。<br>※「トークンアプリ」のダウンロードに必要となる通信料は、お客さまのご負担となります。                                                                                                    |

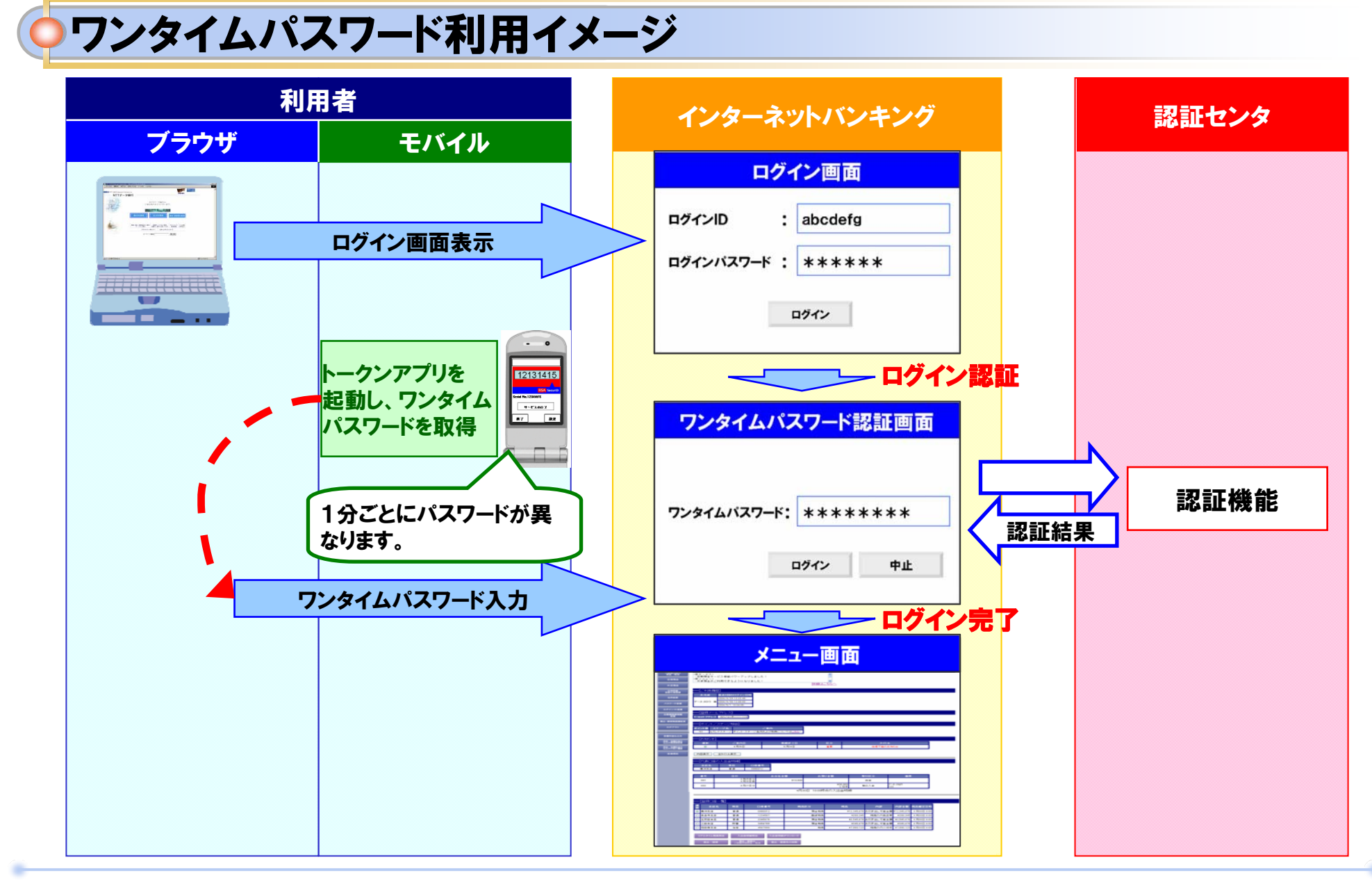

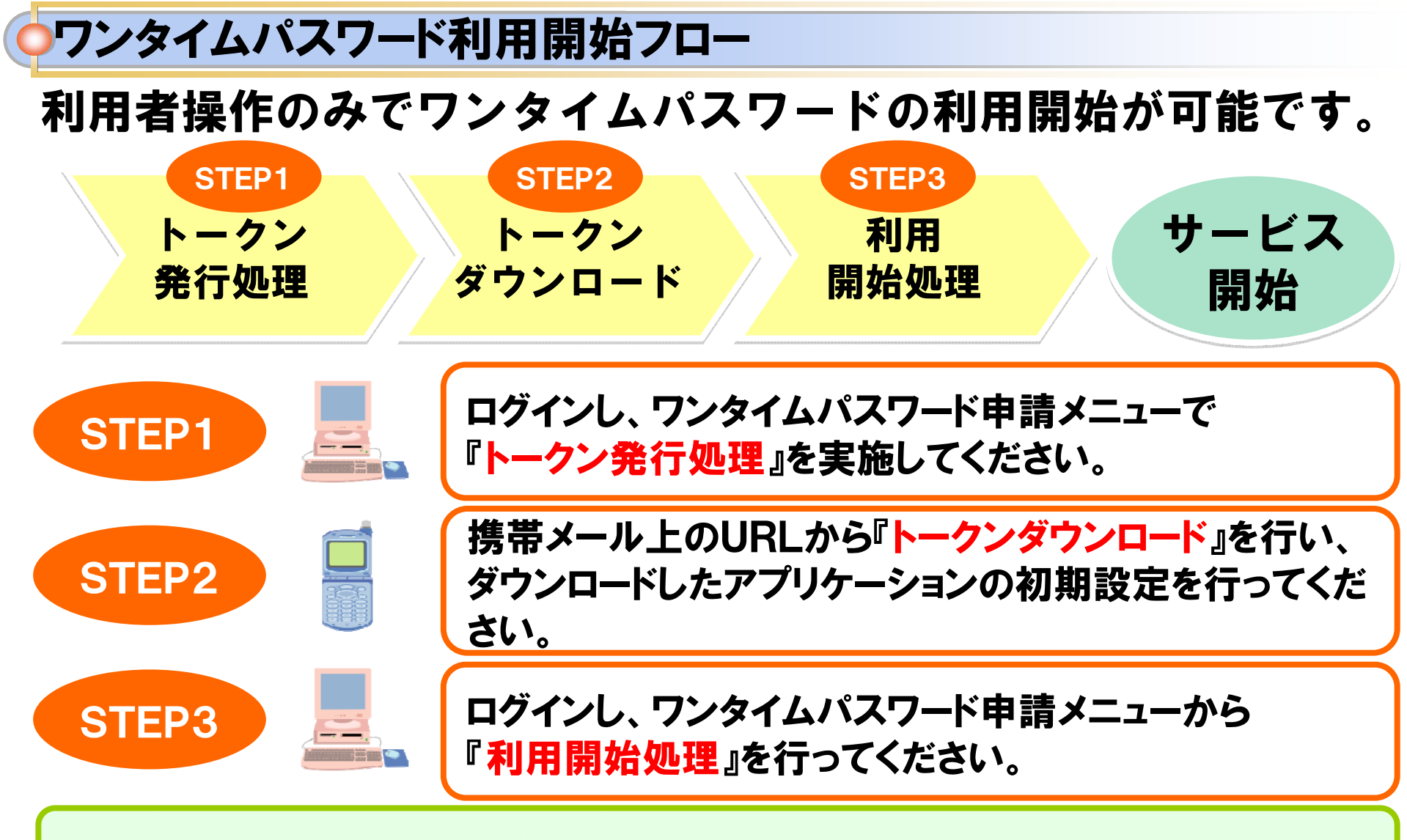

以降ブラウザからのログイン時に、ワンタイムパスワードの入力が必要となります。

### ワンタイムパスワード発行処理イメージ

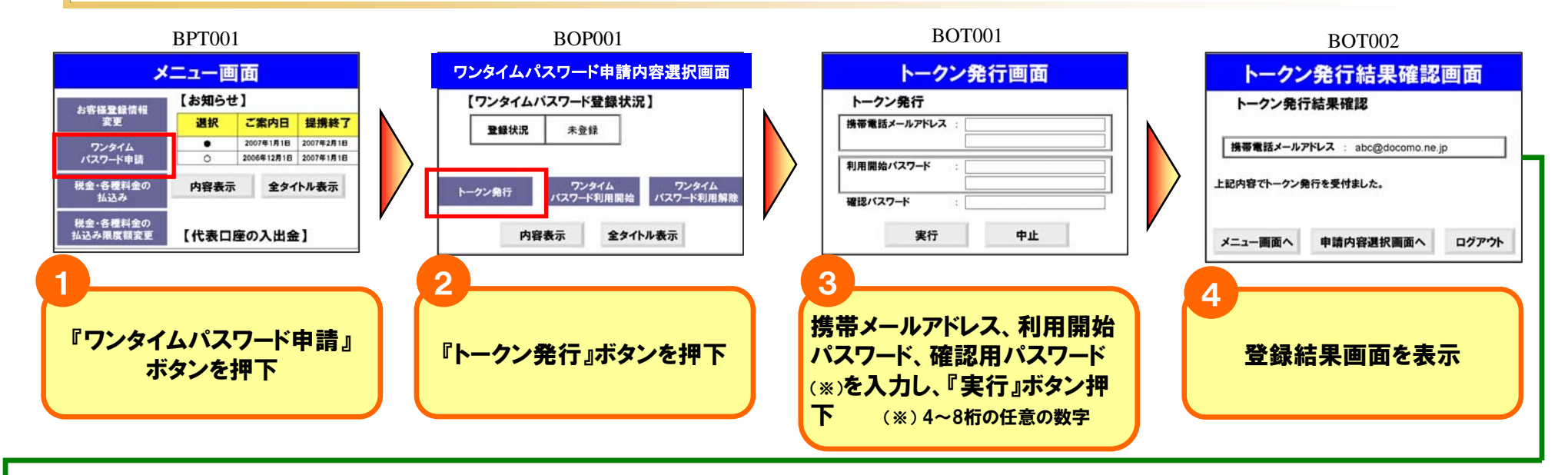

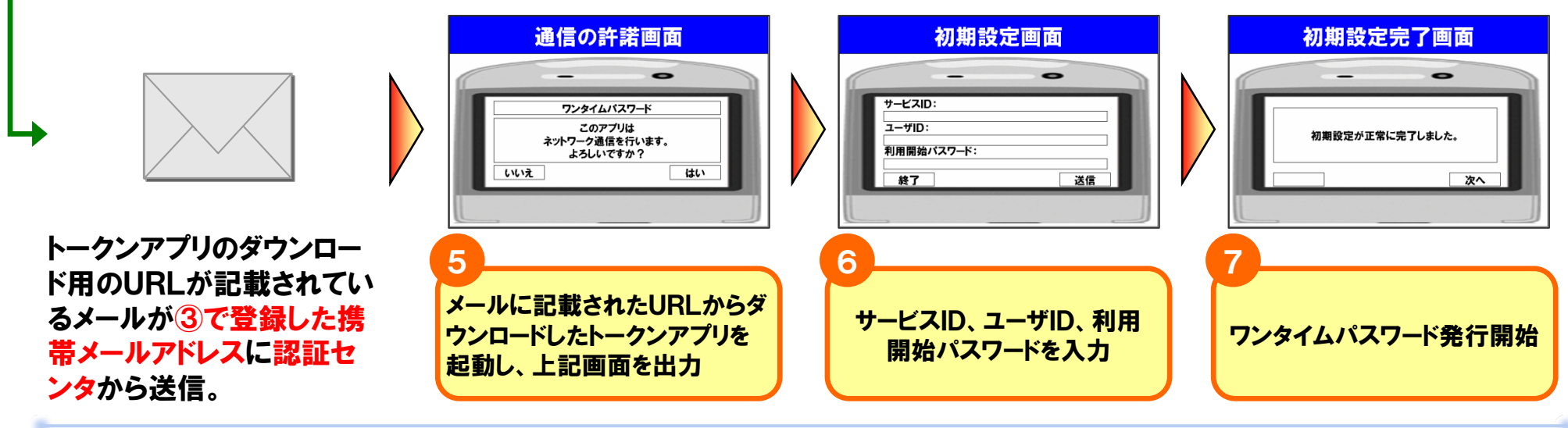

## ワンタイムパスワード利用開始イメージ

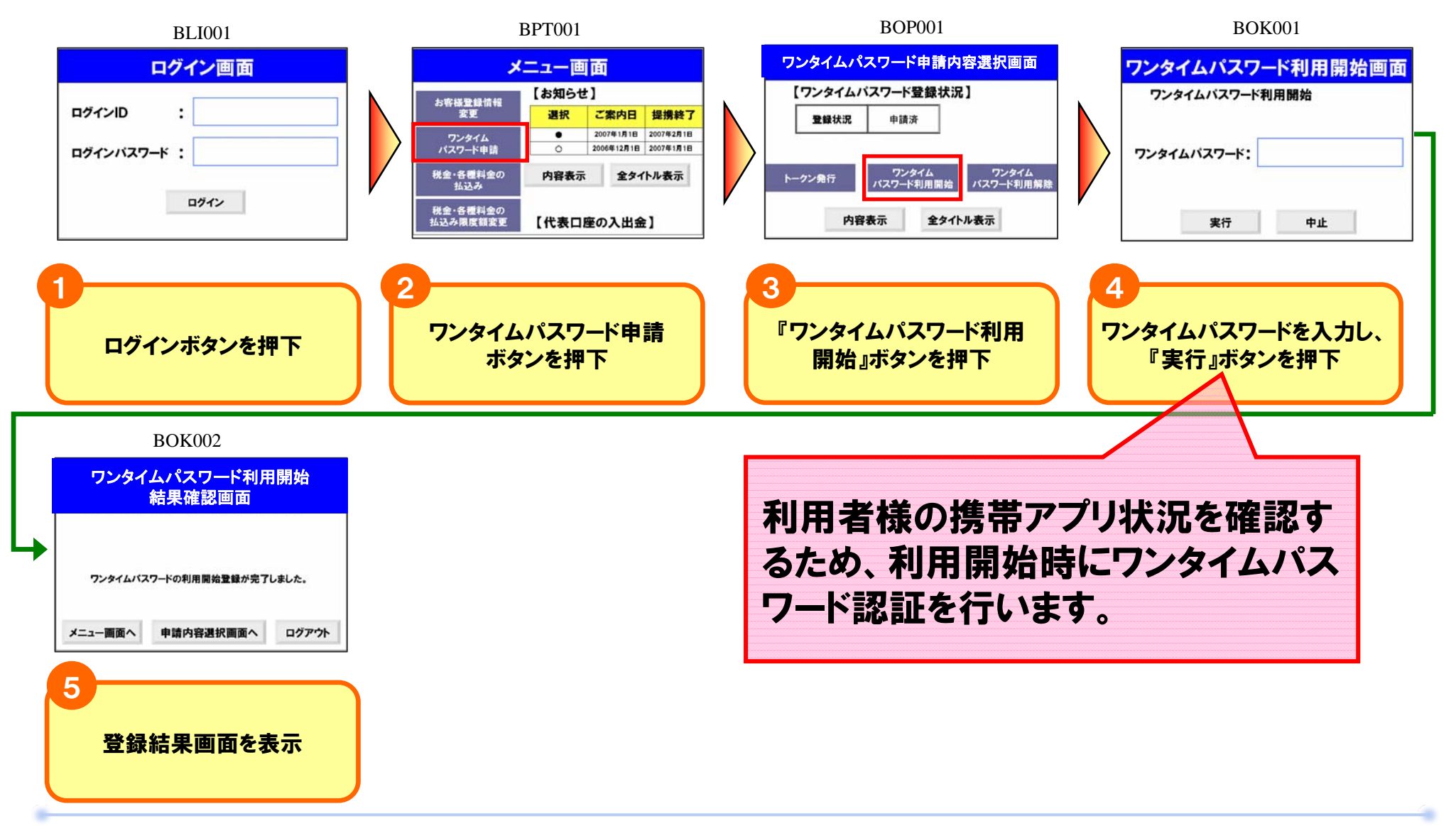

# • ログイン時の画面イメージ

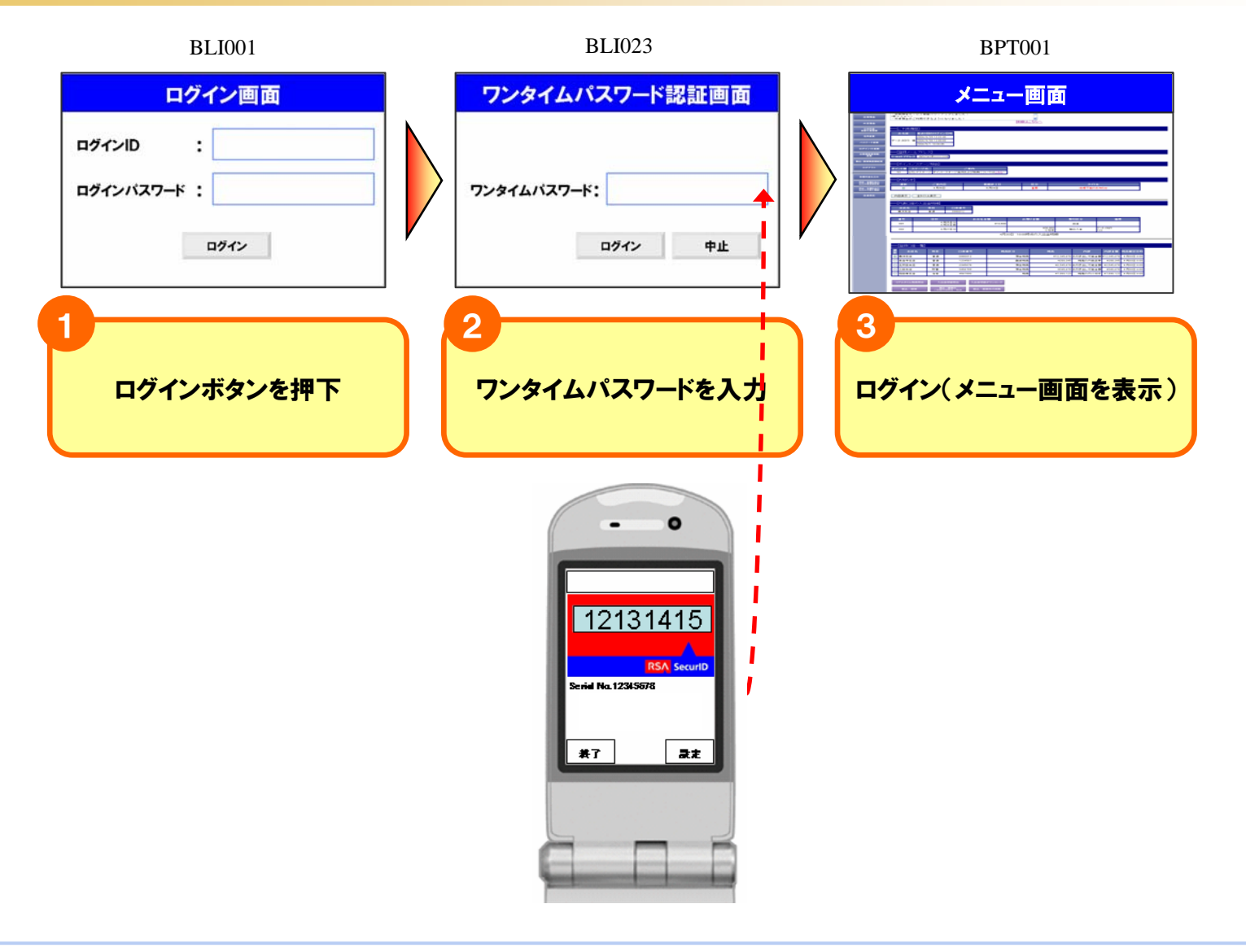

### >注意事項について

#### ▷ Eメールの受信制限の確認

✓初期設定時にトークンアプリのダウンロード用URLが記載されたEメールが送信されます。迷惑メール防止設定 を行なっている場合には、「shiga-kenshin@opt-auth.net」からのメールを受信できるように設定してください。

#### > ソフトウェアトークンの有効期限更新

✓有効期限について

トークンアプリに表示される有効期限をご参照ください。

✓有効期限の更新について 有効期限が切れる30日前からトークンアプリ画面に「有効期限更新メニュー」が表示され、同メニューより 有効期限を更新することができます。

※本操作は有効期限が切れた後からでも可能です。

### ⋟ 携帯電話・スマートフォンの機種変更

✓機種変更前に、必ずけんしんインターネットバンキングお取引画面からワンタイムパスワードの利用解除を 行なってください。

※利用解除を行なわずに携帯電話・スマートフォンの機種変更をするとログインができなくなります。 ※ログインができなくなった場合は書面によるお手続きが必要ですので、お取引店にお申し出ください。

✓新しい携帯電話・スマートフォンでワンタイムパスワードをご利用いただくには、再度ワンタイムパスワードの 初期登録手続きが必要です。